# Getting to Self Service

## UNT: https://my.unt.edu

#### From INhouse:

| UNT Home MyUNT Outlook V                                                                      | <u>Yeb Access</u> <u>Blackboard</u> <u>Peopl</u>  | e & Departments <u>Maps</u> Calend                                                    | ars <u>Giving to UNT</u>                                             | Search InHouse: Submit                                                                                        |
|-----------------------------------------------------------------------------------------------|---------------------------------------------------|---------------------------------------------------------------------------------------|----------------------------------------------------------------------|----------------------------------------------------------------------------------------------------|
| [IN house                                                                                     | Click Here                                        | ~                                                                                     |                                                                      | UNT                                                                                                    |
| Announce<br>Add a <u>story, deadline</u> to<br>InHouse or an <u>event</u> to<br>the Calendar. | UNT Live<br>View the latest UNT<br>Twitter posts. | Share photos<br>Share your campus and<br>event photos and <u>view</u><br>the gallery. | Quick links<br>Common UNT web<br>resources for faculty and<br>staff. | Contact Us<br>Who to <u>Contact</u> . Learn<br><u>How to</u> Write for<br>InHouse, Share Photos,<br>and more. |

#### From UNT.edu:

| <u>En Español</u> | MyUNT | EagleConnect      | Blackboard         | People & Departments       | Maps | Calendars          | Giving to UNT | Search the UNT site | Search |
|-------------------|-------|-------------------|--------------------|----------------------------|------|--------------------|---------------|---------------------|--------|
| UN                | IT    | UNIVE<br>Discover | RSITY (<br>the pow | DF NORTH T<br>er of ideas. | ΈXΑ  | ∖S <sup>™</sup> CI | lick Here     |                     |        |
|                   |       |                   |                    |                            |      |                    |               |                     |        |

#### UNT HSC

| antra                                           | net               | UNTHSC INTERNET  <br>Click                   | HSC LIBRARY   S<br>Here to Acc | TUDENT INFORMA          | TION   COURSE SITE   ELS | PORTAL   UN             | T DENTON |
|-------------------------------------------------|-------------------|----------------------------------------------|--------------------------------|-------------------------|--------------------------|-------------------------|----------|
| Hot Links <b>&gt;&gt;&gt;</b>                   | COMMITTEES<br>RAD | DEPARTMENTS FACULTY/<br>MD School Initiative | STAFF DIRECTORY                | HSC EMAIL<br>Database E | POLICIES & PROCEDURES    | FORMS                   | CALENDAR |
| Career Opps<br>The Daily News<br>Treasure Chest |                   | F<br>Get the 10 day fored                    | Fort Worth, TX                 | 5 0E                    |                          | HE<br>RESIDENT<br>ORNER | 's       |

### Log in:

| University of North Texas                                                                 | Health Science Center at For                                                                                                    | <b>my UNT</b> UNIVERSITY OF NORTH TEXAS<br>Discover the power of ideas. |  |  |
|-------------------------------------------------------------------------------------------|----------------------------------------------------------------------------------------------------|-------------------------------------------------------------------------|--|--|
| Personalize                                                                               |                                                                                                    | Log in with your                                                        |  |  |
| Signon<br>User ID: Log-In here<br>Using your EUID<br>Sign In (3 letters and 4<br>numbers) | HSC Admissions           D.o. Secondary Application           Online Secondary Application Form and Print version of Instructions.           Printable Instructions (Flash)           D.o. Secondary Application           With the Instructions (Flash)           D.O. Secondary Application           Online Secondary Application           Online Secondary Application           Online Secondary Application           Online Secondary Application Form | Sign in to myUNT EUD: Password: Sign in Forgot your EUID or password?   |  |  |

| Employee Self Service                    |                                                             |                                                                         |                                                                                                    |                                                                                                    |  |
|------------------------------------------|-------------------------------------------------------------|-------------------------------------------------------------------------|----------------------------------------------------------------------------------------------------|----------------------------------------------------------------------------------------------------|--|
| Employee Self Service<br>Function        | Employee Self<br>Service Functionality<br>(Existing or New) | How Do I get there?                                                     | For "EXISTING" functionality<br>you are able to                                                                                                    | For "NEW" functionality you are now able to                                                                                                    |  |
|                                          |                                                             | Personal                                                                | Information                                                                                                    |                                                                                                    |  |
| Personal Information<br>Summary- Changes | Both                                                        | myUNT/myHSC-> Human<br>Resources Tab -> Personal<br>Information Summary | <ul> <li> view and change your<br/>personal information<br/>review and make instant<br/>online changes to certain<br/>personal information,<br/>including:</li> <li> Home and mailing addresses<br/> E-mail addresses</li> <li> Telephone numbers</li> <li> Emergency contacts</li> <li> Ethnic group designation</li> </ul> | change the following: Marital status                                                                                                    |  |
| Name- Changes                            | Both                                                        | myUNT/myHSC-> Human<br>Resources Tab ->Name                             | Make changes to non-<br>primary names existing (non-<br>primary names refer to your<br>"prefered name" at work and<br>possibly in e-mail)                                                                                                    | Make changes to your Primary name (name that<br>appears on your paycheck ONLY). Through EIS you<br>can submit a request to change your name without<br>having to complete and submit a form. Human<br>Resources will need to see documentation of the<br>name change before approving the request.<br>**** This must be done in person with social<br>security card. (Only for the "primary name" that<br>appears on paycheck) |  |

| Employee Self Service             |                                                             |                                                                 |                                                                                                    |                                                                                                    |  |  |
|-----------------------------------|-------------------------------------------------------------|-----------------------------------------------------------------|----------------------------------------------------------------------------------------------------|----------------------------------------------------------------------------------------------------|--|--|
| Employee Self Service<br>Function | Employee Self<br>Service Functionality<br>(Existing or New) | How Do I get there?                                             | For "EXISTING" functionality<br>you are able to                                                             | For "NEW" functionality you are now able to                                                                                                    |  |  |
|                                   |                                                             | Payroll & (                                                     | Compensation                                                                                                |                                                                                                    |  |  |
| View Paycheck                     | Existing                                                    | myUNT/myHSC-> Human<br>Resources Tab -> View Paycheck           |                                                                                                    |                                                                                                    |  |  |
| Deductions                        | NEW                                                         | myUNT/myHSC-> Human<br>Resources Tab -> Voluntary<br>Deductions |                                                                                                    | <ul> <li> view any voluntary deductions you have chosen<br/>(donations, parking fees, etc.).</li> <li> managing your personal budget by being able to<br/>see all voluntary deductions at onceverify<br/>that the correct deductions are being made from<br/>your paycheck.</li> </ul> |  |  |
| Compensation History              | Existing                                                    | myUNT/myHSC-> Human<br>Resources Tab -> Compensation<br>History | view your compensation<br>history directly without having<br>to contact your manager or<br>Human Resources. |                                                                                                    |  |  |
| Benefits Summary                  | Existing                                                    | myUNT/myHSC-> Human<br>Resources Tab -> Voluntary<br>Deductions | access your benefits<br>summary without having to<br>contact Human Resources.                               |                                                                                                    |  |  |

| Employee Self Service             |                                                             |                                                                |                                                 |                                                                                                    |  |
|-----------------------------------|-------------------------------------------------------------|----------------------------------------------------------------|-------------------------------------------------|----------------------------------------------------------------------------------------------------|--|
| Employee Self Service<br>Function | Employee Self<br>Service Functionality<br>(Existing or New) | How Do I get there?                                            | For "EXISTING" functionality<br>you are able to | For "NEW" functionality you are now able to                                                                                                    |  |
| Direct Deposit                    | New                                                         | myUNT/myHSC-> Human<br>Resources Tab -> Direct Deposit         |                                                 | <ul> <li> manage and make changes to your direct deposit<br/>information.</li> <li> verify that your paycheck is deposited into the<br/>correct bank account and make changes to the bank<br/>account without having to contact Payroll.</li> </ul>                                                                                                    |  |
| W-4 Tax Information               | New                                                         | myUNT/myHSC-> Human<br>Resources Tab -> W-4 Tax<br>Information |                                                 | manage your W-4 tax information.<br>confirm your tax elections and to change them<br>online.                                                                                                    |  |
| View W-2                          | New                                                         | myUNT/myHSC-> Human<br>Resources Tab -> View W-2 Forms         |                                                 | view your W-2 tax form online and print as needed<br>if you consent to view it online.<br>view online and print your W-2 form, giving you<br>quicker access to your W-2 form since you don't have<br>to wait for it to be mailed. You also can view your W-<br>2 information (both current and past forms) anytime<br>you need to. This alleviates worries about losing your<br>only copy of the paper W-2 form since it can be easily<br>printed again, and it lessens the chance of identity<br>theft by eliminating the need to mail the form. You<br>must first "consent" to view your W-2 online,<br>according to IRS regulations. Note: Those who sign up<br>to view their W-2 tax forms online will not receive a<br>paper form in the mail, which reduces the risk of<br>identity theft and saves paper. |  |

| Employee Self Service             |                                                             |                                                                      |                                                 |                                                                                                    |  |  |
|-----------------------------------|-------------------------------------------------------------|----------------------------------------------------------------------|-------------------------------------------------|----------------------------------------------------------------------------------------------------|--|--|
| Employee Self Service<br>Function | Employee Self<br>Service Functionality<br>(Existing or New) | How Do I get there?                                                  | For "EXISTING" functionality<br>you are able to | For "NEW" functionality you are now able to                                                                                                    |  |  |
| Consent to Electronic W-<br>2     | New                                                         | myUNT/myHSC-> Human<br>Resources Tab -> Consent to<br>Electronic W-2 |                                                 | <ul> <li> receive your W-2 electronically by completing the online W-2 Consent form.</li> <li>***</li> <li>This is for all FUTURE W-2s.</li> </ul>                                                                                                    |  |  |
| Training & Development            |                                                             |                                                                      |                                                 |                                                                                                    |  |  |
| Training Summary- View            | New                                                         | myUNT/myHSC-> Human<br>Resources Tab->Training                       |                                                 | view your training summary.<br>see all of the EIS managed training classes you are<br>registered for and have attended, and add<br>professional development classes not included in the<br>EIS Self-Service Training Catalog, which makes it<br>easier to manage your training. |  |  |
| Request Training<br>Enrollment    | New                                                         | myUNT/myHSC-> Human<br>Resources Tab->Request Training<br>Enrollment |                                                 | enroll in and/or cancel enrollment in campus<br>specific training classes; see the status of training<br>requests.<br>see whether a request to attend training has been<br>approved.                                                                                            |  |  |
| Cancel Training<br>Enrollment     | New                                                         | myUNT/myHSC-> Human<br>Resources Tab->Request Training<br>Enrollment |                                                 | enroll in and/or cancel enrollment in campus<br>specific training classes; see the status of training<br>requests.<br>see whether a request to attend training has been<br>approved.                                                                                            |  |  |

| Employee Self Service                                                                             |                                                             |                                                                                                    |                                                 |                                                                                                    |  |  |
|---------------------------------------------------------------------------------------------------|-------------------------------------------------------------|----------------------------------------------------------------------------------------------------|-------------------------------------------------|----------------------------------------------------------------------------------------------------|--|--|
| Employee Self Service<br>Function                                                                 | Employee Self<br>Service Functionality<br>(Existing or New) | How Do I get there?                                                                                 | For "EXISTING" functionality<br>you are able to | For "NEW" functionality you are now able to                                                                                                    |  |  |
| Professional (External)<br>Training & Development                                                 | New                                                         | myUNT/myHSC-> Human<br>Resources Tab-> Professional<br>Training & Development                       |                                                 | add external (non-campus) professional<br>development training to your information.<br>view your complete training history (internal and<br>external training). This allows you to more easily<br>track your training. |  |  |
| <b>Manager</b> Enroll Direct<br>Reports into Training and<br>Professional<br>Development Sessions | New                                                         | myUNT/myHSC-> Human<br>Resources Tab ->Manager Self<br>Service -> Request Training for<br>Employees |                                                 | be enrolled by your manager into training and<br>development classes.<br><i>Note:</i> As mentioned above, employees will maintain<br>the ability to enroll themselves in training classes<br>through EIS.              |  |  |

| Manager Self Service Function         |                                                            |                                                                                           |                                                    |                                                                                                    |  |  |
|---------------------------------------|------------------------------------------------------------|-------------------------------------------------------------------------------------------|----------------------------------------------------|----------------------------------------------------------------------------------------------------|--|--|
| Manager Self Service<br>Function      | Manager Self Service<br>Functionality<br>(Existing or New) | How Do I get there?                                                                       | For "EXISTING"<br>functionality you are able<br>to | For "NEW" functionality you are now able to                                                                                                    |  |  |
|                                       |                                                            | Persona                                                                                   | I Information                                      |                                                                                                    |  |  |
| Direct Report Personal<br>Information | New                                                        | myUNT/myHSC-> Human<br>Resources Tab ->Manager<br>Self Service -> View<br>Employee Data   |                                                    | <ul> <li> you can view your direct reports online, including: <ul> <li>Compensation history</li> <li>Training history, internal and external</li> <li>Licenses and certificates</li> <li>Memberships</li> <li>Emergency contacts</li> <li>Home and mailing addresses</li> <li>E-mail addresses</li> <li>Phone numbers</li> <li>Birthday</li> </ul> </li> <li>In quickly access online a vast array of your employees' data without having to contact Human Resources or consult a paper file. Also allows you to view this information for your employees' direct reports.</li> <li>**** Information found in the Manager Self Service program is private and cannot be disclosed to others.</li> </ul> |  |  |
|                                       |                                                            | Payroll &                                                                                 | Compensation                                       |                                                                                                    |  |  |
| Direct Report<br>Compensation History | New                                                        | myUNT/myHSC-> Human<br>Resources Tab ->Manager<br>Self Service -> Compensation<br>History |                                                    | view your direct reports' compensation history.<br>quickly access information without having to contact<br>Human Resources or consult a paper file.                                                                                                    |  |  |

| Manager Self Service Function                                                   |                                                            |                                                                                                    |                                                    |                                                                                                    |  |
|---------------------------------------------------------------------------------|------------------------------------------------------------|----------------------------------------------------------------------------------------------------|----------------------------------------------------|----------------------------------------------------------------------------------------------------|--|
| Manager Self Service<br>Function                                                | Manager Self Service<br>Functionality<br>(Existing or New) | How Do I get there?                                                                                 | For "EXISTING"<br>functionality you are able<br>to | For "NEW" functionality you are now able to                                                                                                    |  |
|                                                                                 |                                                            | Training 8                                                                                          | & Development                                      |                                                                                                    |  |
| Enroll Direct Reports into<br>Training and Professional<br>Development Sessions | New                                                        | myUNT/myHSC-> Human<br>Resources Tab ->Manager<br>Self Service -> Request<br>Training for Employees |                                                    | enroll your direct reports into UNT training and<br>development courses enroll your direct reports in [HSC]<br>Organizational Development [UNT] all training<br>opportunities available through EIS without having to<br>contact the department hosting the training or instruct the<br>employee to do so.                                                                       |  |
| View Direct Reports<br>Training and Professional<br>Development History         | New                                                        | myUNT/myHSC-> Human<br>Resources Tab ->Manager<br>Self Service -> View Training<br>Summary          |                                                    | view your direct reports' training history both internal<br>and external professional development (CEUs, etc.)<br>view your staffs' professional training history, as well as<br>any future courses the individuals have enrolled in through<br>EIS but not yet completed. Faculty and staff members are<br>able to enter their external professional development<br>themselves. |  |